# **Steps for Sending an Email from the Participant Center**

### 1. Log In

- Log into the Participant Center: savebuzzardsbay.org/swim
- Log into your preferred email platform

## **2. Copy the Email Template**

- Toggle to the Participant Center
- Click "Email" (next to the blue "Home" button)
- Select "Use a Template"
- Then select "Support me"
- Copy the email text
- Highlight all the text with your mouse
- Press Ctrl + C on your keyboard to copy

#### **3.** Paste Email into Gmail

- Toggle to Gmail
- Click the "Compose" button
- Click inside the body of the email
- Press Ctrl + V to paste the text
- Edit the email as needed

#### 4. Add a Subject Line

- Toggle back to the Participant Center
- Copy the subject line
- Highlight with your mouse
- Press Ctrl + C
- Toggle back to Gmail
- Click into the Subject Line field
- Press Ctrl + V to paste

#### 5. Add a Recipient

- Toggle back to the Participant Center
- On the left, click "All Contacts"
- Select the contact you want to email
- Highlight their email address
- Press Ctrl + C
- Toggle back to Gmail
- Click into the "To" field
- Press Ctrl + V to paste the email address

#### 6. Send the Email

- Review your message
- Click "Send"

# To Send to the Next Contact

#### **1. Copy the Previous Email**

- In Gmail, go to "Sent"
- Open the email you just sent
- Highlight the body text and press Ctrl + C
- Start a new email and paste using Ctrl + V
- Highlight the subject line in the sent email and press Ctrl + C
- Paste the subject line into your new email using Ctrl + V

#### 2. Get the Next Contact

- Toggle to the Participant Center
- Close out the previous contact
- Select the next contact
- Highlight the email address and press Ctrl + C

### 3. Address the New Email

- Toggle to Email Site

- Click into the "To" field and press Ctrl + V  $\,$
- Click into the Subject Line and press Ctrl + V

You are all set to send!